## A3 數位增能研習\_線上版課程說明

## 目錄

| 登入方法 | 法 | 2 |
|------|---|---|
| 選課方注 | 法 | 4 |
| 過關方: | 式 | 5 |
| 下載證  | 明 | 6 |

研習時間:必修3小時 研習方式:磨課師平台(<u>https://moocs.moe.edu.tw/</u>) 完成研習:閱讀時數3小時+課後評量測驗成績80分以上

登入方法

磨課師平台(<u>https://moocs.moe.edu.tw/</u>)

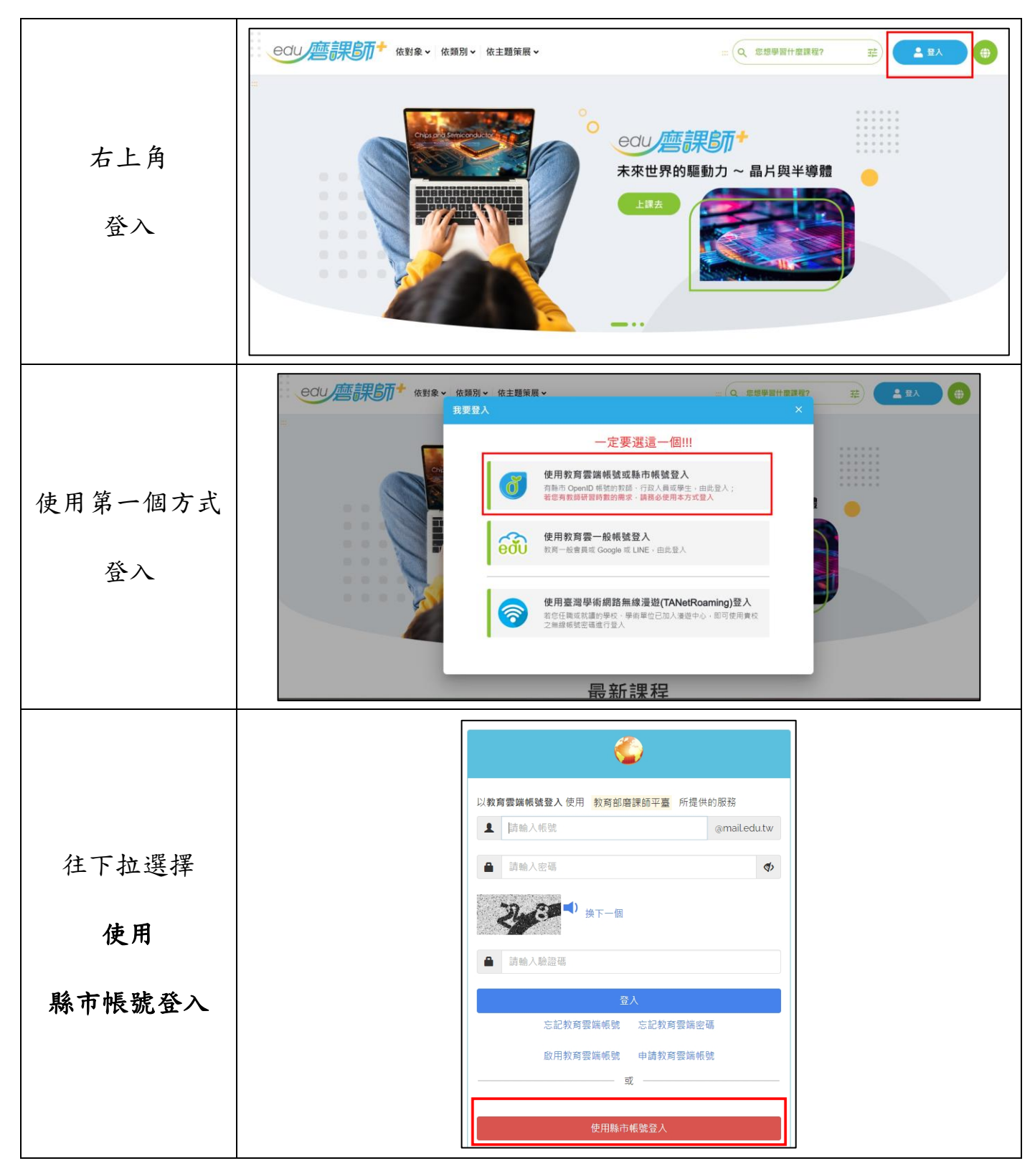

|        | 以我同会场情致宣入 戊戌 秋南都增速即半量 所在洪阳版验 |                                                                                                    |  |  |
|--------|------------------------------|----------------------------------------------------------------------------------------------------|--|--|
|        | 縣市帳號登入                       | ×                                                                                                    |  |  |
| 選擇     |                              | <ul> <li>新竹市</li> <li>              新竹市      </li> <li>             新竹市      <li>             新竹市         </li> <li>             新竹市         </li> <li>             「         </li> <li>             「         </li> <li>             「         </li> <li>             「             「</li></li></ul> |  |  |
|        |                              | 開同日                                                                                                    |  |  |
|        | 取用我闷芸痛很远 甲萌我肉芸响限加            |                                                                                                    |  |  |
|        | 新业市教育室城鄉望沒高程程                |                                                                                                    |  |  |
|        |                              |                                                                                                    |  |  |
|        |                              |                                                                                                    |  |  |
| 輸入校務行政 |                              |                                                                                                    |  |  |
|        | ▲ 請報人公務制度 ● 時級人の課            |                                                                                                    |  |  |
| 帳號、密碼  | B-75 C                       |                                                                                                    |  |  |
|        | ▲ 17.94 ∧ 36.22.95           |                                                                                                    |  |  |
|        | <b>2</b> 人                   |                                                                                                    |  |  |
|        |                              |                                                                                                    |  |  |

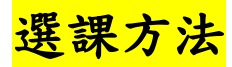

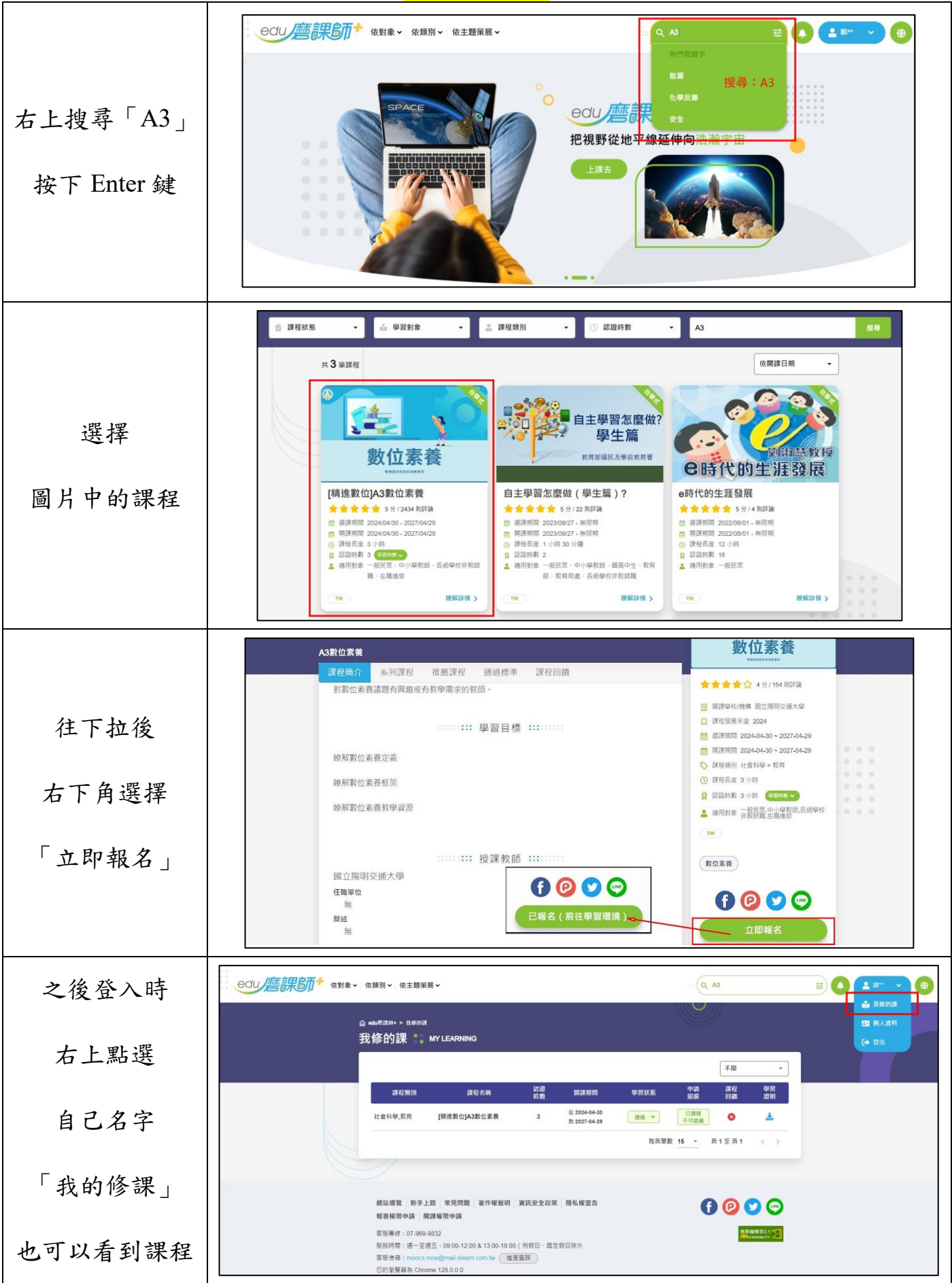

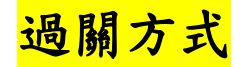

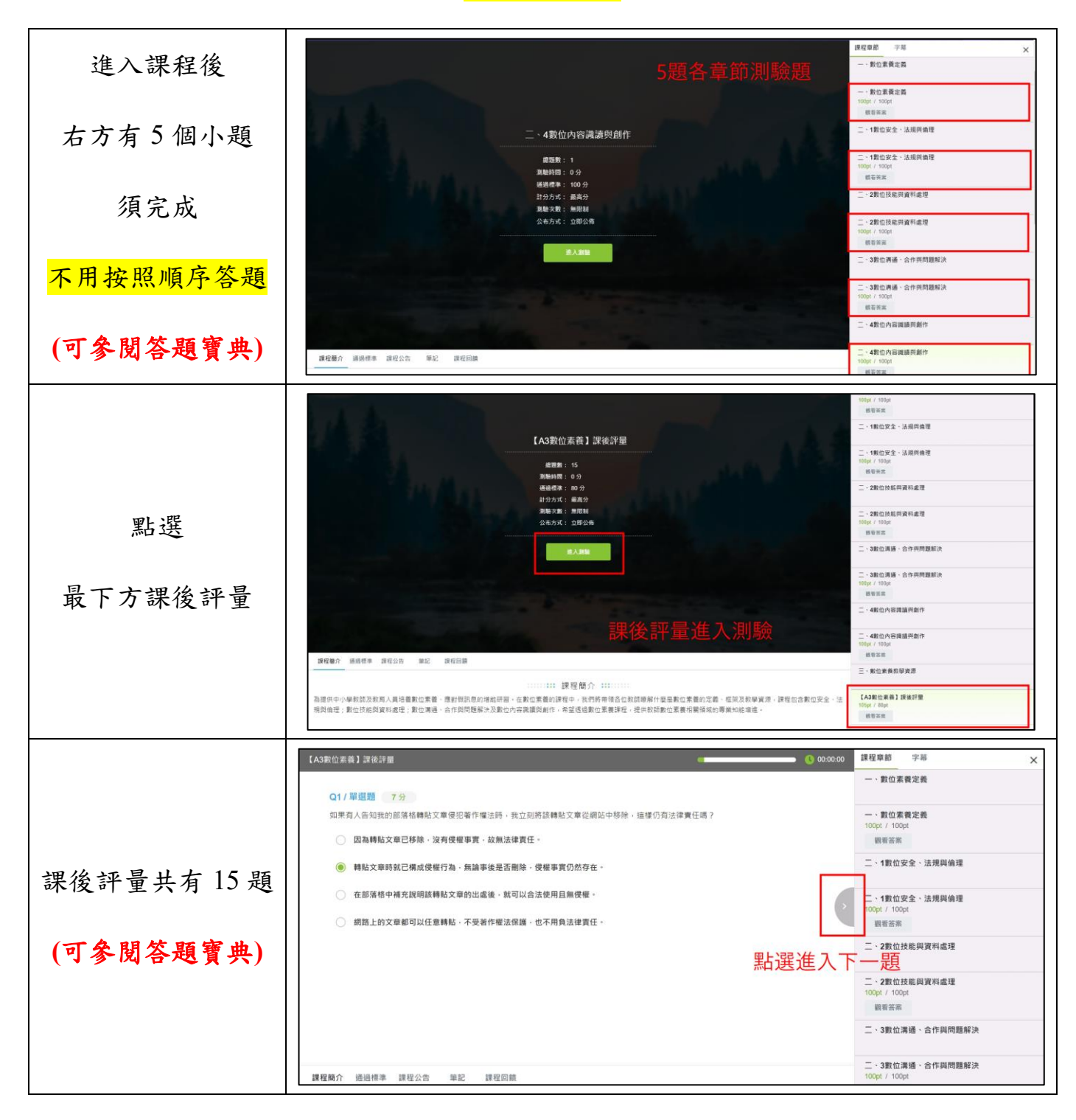

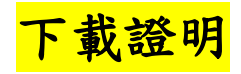

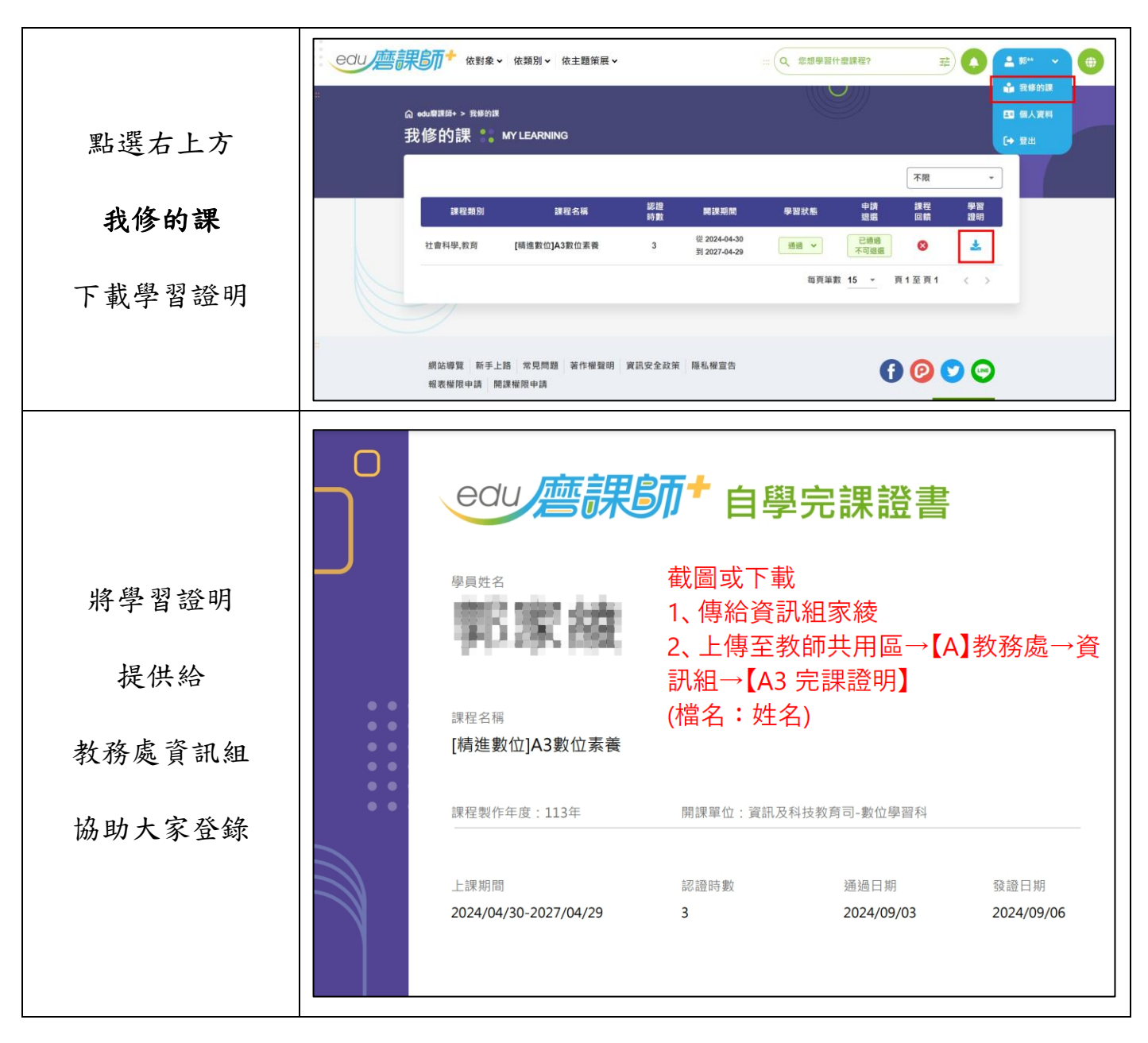